# **Instruction Online Examination**

### Preparation

- Log in to the TÜV NORD Learning World a few days ahead of time, go to the exam module and read the important information there.
- We highly recommend to carry out the system check a few days before the exam.
- Please note: The browser Safari is not currently supported by our exam tool.

### On the day of the exam

- Log in to the TÜV NORD Learning World and start the exam under "Access to the exam" in the exam module.
- Follow the instructions of the exam tool and then wait until the examiner approves you. Only then will you receive the link to the exam and the required password.

#### Start of the exam

- Click "Start Test" to begin the exam.
- As soon as the exam has begun, the time starts running. It is not possible to pause the test and continue later.
- Once the exam has started, you will see the time remaining to complete it at the top.

#### Answering the questions

- As long as the exam is not finished, you can edit all exam questions at any time.
- Not yet answered questions are marked in white in the question list. Questions that have already been answered are marked blue.

| Fragenliste                               | Frageniste aus Bearbeitungsstand Test beenden             |
|-------------------------------------------|-----------------------------------------------------------|
| 10101010-Büromanager 10101010-Büromanager | wee →                                                     |
|                                           | Frage 1 von 2 & Aktionen -<br>Beartworkst                 |
|                                           | Nennen Sie 4 Grundregeln für gute Zusammenarbeit im Büro? |

 You will also receive an overview of your answered questions under processing status. All questions that you have marked via "Actions" for later answering or reviewing are also displayed there.

| (1 - 2 × 6 m 2) |                      |             |                              |  |
|-----------------|----------------------|-------------|------------------------------|--|
|                 |                      |             | Test fortsetzen Test beenden |  |
| Nr.             | Fragentitel          | Beantwortet | Markiert                     |  |
| 1               | 10101010-Büromanager | ja          | *                            |  |
| 2               | 101010-Büromanager   |             |                              |  |

### End of the exam

- When you have finished answering the questions, end the exam by clicking the "End test" button and confirm the security prompt.
- The exam will end automatically when the processing time has expired.
- Your result will be displayed directly after for multiple-choice tests. For exams with open questions, you will receive your result approx. 14 days after the exam date.
- You can now close the tab and log out of the exam tool via "End session".

# **Different types of tasks**

### **Multiple-Choice Tasks**

- The MC tasks are formulated in the singular, so that it is not possible to draw conclusions about the number of correct solutions.
- Each correct solution must be selected from several given options by ticking the appropriate box. One, several or all options can be correct.
- Twelve points are awarded for each correctly answered MC task. A task is solved correctly if the crosses are placed in the correct places.
- Tasks that are not answered correctly are awarded zero points. Tasks that are not answered completely right are awarded fractions of points.

## **Open Tasks**

- For the open tasks, the answers must be formulated freely and concisely and written down in the field below the task.
- A predefined number of points are awarded for each complete and correct answer.
- A partially correct answer is awarded a proportional number of points.
- A completely incorrect answer or an unfinished task receives zero points.

### **Document Review**

- During the document review, the submitted document must be examined for non-conformities and defects as part of a stage 1 audit.
- The findings of the document review must be recorded in free written form with explanations and justifications.
- The issues found are compared with a sample template and scored.

### Single-Choice Tasks

- For the single-choice tasks, the correct solution must be selected from several given suggestions.
- There is only one correct solution.
- Twelve points are awarded for each correct solution.
- Zero points are awarded for each unsolved or incorrectly solved task.

\*The above mentioned tasks are accumulated through all our certification areas. The guideline of each certification area defines what kind of tasks are part of your particular exam.